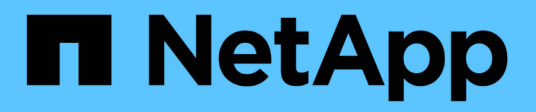

# Activate the destination volume

System Manager Classic

NetApp June 22, 2024

This PDF was generated from https://docs.netapp.com/us-en/ontap-system-manager-classic/volumedisaster-recovery/task\_verifying\_source\_volume\_status.html on June 22, 2024. Always check docs.netapp.com for the latest.

# **Table of Contents**

| Activate the destination volume        | <br>1 |
|----------------------------------------|-------|
| Verify the status of the source volume | <br>1 |
| Break the SnapMirror relationship      | <br>1 |
| Verify the destination volume status   | <br>3 |

# Activate the destination volume

When the source volume is unable to serve data due to events such as data corruption, accidental deletion or an offline state, you must activate the destination volume to provide data access until you recover the data on the source volume. Activation involves stopping future SnapMirror data transfers and breaking the SnapMirror relationship.

# Verify the status of the source volume

When the source volume is unavailable, you must verify that the source volume is offline and then identify the destination volume that must be activated for providing data access.

## About this task

You must perform this task from the **source** cluster.

### Steps

- 1. Navigate to the Volumes window.
- 2. Select the source volume, and then verify that the source volume is offline.
- 3. Identify the destination volume in the SnapMirror relationship.
  - Beginning with ONTAP 9.3: Double-click the source volume to view the details, and then click **PROTECTION** to identify the destination volume in the SnapMirror relationship and the name of the SVM that contains the volume.

| /olume: vo | l_mirror_src                |                                 |                   |             | · Bartisto All volumes | / 661           | Devere   | B Actions + | 5 Retheih     |
|------------|-----------------------------|---------------------------------|-------------------|-------------|------------------------|-----------------|----------|-------------|---------------|
| Dverview   | Snapshots Copies Data Prote | coon Storage Efficiency Perform | hance             |             |                        |                 |          |             |               |
| ð Refield  | i l                         |                                 |                   |             |                        |                 |          |             | \$            |
| Health     | Destination SVM             | Destination Volume              | Destination Clu., | Relationsh_ | Transfer 5_            | туре            | Legi     | ine         | Policy        |
| 0          | 1072                        | wel_mirror_krs_dra              | mumeri2           | Snapmimored | ide                    | Version-Revible | . 45 mit | 49.         | Mincolificapi |

• ONTAP 9.2 or earlier: Click the **Data Protection** tab at the bottom of the Volumes page to identify the destination volume in the SnapMirror relationship and the name of the SVM that contains the volume.

| Name T            | Aggregate T     | Status T   | Thin Pro    | T % Used     | ۲    | Availabl T    | Total Sp. T | Stora  | ge 🔤 🕇   | is Volu. | T.    | Encrypted | T     |
|-------------------|-----------------|------------|-------------|--------------|------|---------------|-------------|--------|----------|----------|-------|-----------|-------|
|                   | aggr2           | Online     | No          | 5            |      | 970.48 MB     | 1 G8        | Disab  | led      | No       |       | No        | -     |
| svm1_vol123_vault | aggr2           | Online     | No          | 5            |      | 121.35 MB     | 128.02 MB   | Eneb   | leđ      | No       |       | No        |       |
| Vol1              | aggr3           | Offine     | -NA-        | .NA.         |      | -NA-          | -NA-        | Disab  | led      | No       |       | No        |       |
| svm2_root         | aggr1           | Online     | No          | 5            |      | 971.12 MB     | 1 GE        | Disab  | led      | No       |       | No        | -     |
| Destination St.   | Destination Vo. | Is Healthy | Reta        | tionship St. | Tr   | ansfer Status | Туре        | 14     | Lag Tim  | e        | Poli  | y .       |       |
| sym1              | volt            | • Ves      | 5na         | pmirrored    | iđ   | ie            | Mirror      | 1      | 7 day(s) | 12 hr(s) | DPD   | efault    | 14    |
|                   |                 |            |             |              |      |               |             |        |          |          |       |           | *     |
| Details           | Space Alle      | cation     | Snapshot Co | oies St      | oras | e Efficiency  | Data Prot   | ection | 1 Vo     | lume Mo  | ve De | t Perform | mance |

# Break the SnapMirror relationship

You must quiesce and break the SnapMirror relationship to activate the destination

volume. After quiescing, future SnapMirror data transfers are disabled.

#### Before you begin

The destination volume must be mounted on the destination SVM namespace.

#### About this task

You must perform this task from the **destination** cluster.

#### Steps

- 1. Depending on the System Manager version that you are running, perform one of the following steps:
  - ONTAP 9.4 or earlier: Click **Protection > Relationships**.
  - Beginning with ONTAP 9.5: Click **Protection > Volume Relationships**.
- 2. Select the SnapMirror relationship between the source and the destination volumes.
- 3. Click **Operations** > **Quiesce** to disable future data transfers.
- 4. Select the confirmation check box, and then click Quiesce.

The quiesce operation might take some time; you must not perform any other operation on the SnapMirror relationship until the transfer status is displayed as Quiesced.

- 5. Click **Operations > Break**.
- 6. Select the confirmation check box, and then click **Break**.

| eak                      |                                                                                                    | 2 |
|--------------------------|----------------------------------------------------------------------------------------------------|---|
| Breaks the<br>To recreat | e relationship permanently and converts the destination volume type from DP to RW.<br>e the relationship perform the resync operation. |   |
| Are you                  | sure you want to break the relationship?                                                                                               |   |
| Source:                  | cluster-2://source_SVM/Vol1                                                                                                    |   |
| Destination:             | cluster-1://dest_SVM/source_SVM_Vol1_mirror                                                                                            |   |
| OK to break              | the selected relationship                                                                                                    |   |
|                          |                                                                                                    |   |
|                          | Break Cancel                                                                                                    |   |

The SnapMirror relationship is in Broken Off state.

| svm1 svm1_root svm1_root svm1_root svm1_root svm1_root Snapminrored Mirror 25 mintsi DPDefault Asynchronous.   svm1 vol1 svm1_vol1_m svm2 Yes Broken Dff Mirror None DPDefault Asynchronous.   Source Location: svm1_vol1_mirror is Healthy Ves Transfer Status: Idle Asynchronous.   Destination svm2/ssvm1_vol1_mirror Relationship State. Broken Dff Current Transfer Type: None Vol   Source Location: duster.1 Relationship State. Broken Dff Current Transfer Type: None Vol   Source Duster: duster.1 Ratio Not Applicable Eurrent Transfer Enor: None None   Detomation Cluster: duster.1 Ratio Healthy Ves Last Transfer Type: Update   Detomation Cluster: duster.1 None Last Transfer Type: Update Last Transfer Type: Update   Deta Transfer Rate: Unimited None Latest Snapshot Timestamp: 20/22/2017 13:05:0 Latest Snapshot Copy: Snapmirror 904das7c-e6d0-11e6.   Lag Time: None None Latest Snapshot Copy: Snapmirror 904das7c-e6d0-11e6. 244a-0319511st                                                                                                    | Source Sto T  | Source   | Vol T    | DestinatioT    | Destinatio | T     | Is Healthy   | Ŧ     | Relationsh T | Transfer St. | T    | Relationship       | Leg Time  | Policy Name T        | Policy Type T   |
|----------------------------------------------------------------------------------------------------|---------------|----------|----------|----------------|------------|-------|--------------|-------|--------------|--------------|------|--------------------|-----------|----------------------|-----------------|
| svm1     vnl1     svm1_vnl1_m     svm2     Ves     Broken Diff     rdle     Mirror     None     DPDefault     Asynchronous.       Source Location:     svm1.vnl1     is Healthy:          • Ves     Transfer Statut:     Idle            dile          volt          volt </td <td>sum1</td> <td>tvm1_</td> <td>toot</td> <td>tvm1_tvm1_t</td> <td>svm2</td> <td></td> <td>O Yes</td> <td></td> <td>Snapmirrored</td> <td>ldle</td> <td></td> <td>Mirror</td> <td>26 min(s)</td> <td>DPDefault</td> <td>Asynchronous</td> | sum1          | tvm1_    | toot     | tvm1_tvm1_t    | svm2       |       | O Yes        |       | Snapmirrored | ldle         |      | Mirror             | 26 min(s) | DPDefault            | Asynchronous    |
| Source Lotation svm1/voit1 is Healthy Yes Transfer Statut: Idle   Destination svm2:svm1_voit1_mirror Relationship State Broken Dfr Current Transfer Type None   Loation Network Compression Not Applicable Current Transfer Error: None   Source Duster duster.1 Reto Not Applicable Last Transfer Error: None   Destination Cluster duster.1 Ratio Last Transfer Type: Update   Transfer Schedule: hourly Latest Snapshot Timestamp: 02/22/2017 13:05:06   Lag Time: None Latest Snapshot Copy snapmirror 9bd4as7c-e5d0-11e6.                                                                                                    | svm1          | val1     |          | svnt1_vol1_m   | svm2       |       | • ves        |       | Broken Ofr   | ide          |      | Mirror             | None      | DPDefault            | Asynchronous    |
| Destination<br>Loadion:     Num2:sym1_vol1_mirror     Relationthip State:     Broken Dfr     Current Transfer Type:     None       Source Cluster:     duster:1     Network Compression<br>Ratio     Not Applicable     Current Transfer Error:     None       Destination Cluster:     duster:1     Ratio     Last Transfer Error:     None       Transfer Schedule:     hourly     Last Transfer Type:     Update       Data Transfer Rate:     Unimited     Latext Snapshot Timestamp:     02/22/2017 13:05:00       Lag Time:     None     Latext Snapshot Copy:     snapprintror 50-ddag7c-e500-11e6:<br>b44a-0003981a1bda_2149622820.2017-4                                                                                                    | Source Locat  | ion:     | sym1.yo  | 11             |            | is He | althy.       |       | • ves        |              | 12   | Transfer Status    |           | Idle                 |                 |
| Loadion     Network Compression<br>Ratio     Not Applicable     Current Trainsfer Error:     None       Source Cluster:     duster.1     Ratio     Last Trainsfer Error:     None       Destination Cluster:     duster.1     Last Trainsfer Type:     Update       Trainsfer Schedule:     hourly     Last Trainsfer Type:     Update       Data Trainsfer Rate:     Unlimited     Last Snapshot Timestamp:     02/22/2017 13:65:00       Lag Time:     None     Latest Snapshot Copy     snapmirror 90-daas7c-e5d0-11e6.                                                                                                    | Destination   |          | svm2:sv  | n1_vol1_mirror |            | Relat | cionship Sta | te:   | Broken D     |              | - 64 | Current Transfer   | Туре      | None                 |                 |
| Source Eluster: duiter 1 Ratio Last Transfer Enor; None   Destination Eluster: duiter 1 Ratio Last Transfer Enor; None   Transfer Schedule: hourly Last Transfer Type: Update   Data Transfer Rate: Unlimited Latest Snapshot Timestamp: 02/22/2017 13:05:00   Lag Time: None Latest Snapshot Tomestamp: 02/22/2017 13:05:00                                                                                                    | Location.     |          |          |                |            | Netw  | work Compre  | essio | n Not Appli  | cable        | 3    | Current Transfer   | Error     | None                 |                 |
| Designation Cluster duite-1 Last Transfer Type: Update   Transfer Schedule: hourly Latest Snapshot Timestamp: 02/22/2017 13:05:00   Data Transfer Rate: Unlimited Latest Snapshot Timestamp: 02/22/2017 13:05:00   Lag Time: None Latest Snapshot Copy: snapmirror 90-4dae7c-e5d0-11e6.                                                                                                    | Source Cluste | er:      | duster-1 | E.             |            | Ratio | K            |       |              |              | 3    | Last Transfer Ern  | (r)       | None                 |                 |
| Transfer Schedule:     hourly     Latest Snapshot Timestamp:     02/22/2017 13:05:00       Data Transfer Rate:     Unlimited     Latest Snapshot Topy:     snapshot Sopy:     snapshot Sopy:       Lag Time:     None     b44a-00819511a1bda;2149622820.2017-     b44a-00819511a1bda;2149622820.2017-                                                                                                    | Destination ( | lluster. | (Suiter) |                |            |       |              |       |              |              | -    | Last Transfer Typ  | ie:       | Update               |                 |
| Data Transfer Rate: Unlimited Latest Snapshot Copy: snapminor 904dea7c.e6d0.11e6.<br>Lag Time: None 044a-0081981s1bds_2149622820.2017-                                                                                                    | Transfer Sche | dule.    | hourly   |                |            |       |              |       |              |              | 1    | Latest Snapshot    | Timestamp | 02/22/2017 13:05:00  |                 |
| Lag Time None D44a-0081981a1bda_2149622820.2017-                                                                                                    | Date Transfer | Rate:    | Unimite  | d              |            |       |              |       |              |              | - 13 | Latest Shapshot    | Conv      | strateminter 964daa7 | .e5d0-11e6-     |
|                                                                                                    | Lag Time      |          | None     |                |            |       |              |       |              |              |      | faire a such build |           | 644a-00a0581a16da    | 2149622820.2017 |
|                                                                                                    | 4             |          |          |                |            |       |              |       |              |              |      |                    |           |                      |                 |

# Verify the destination volume status

After breaking the SnapMirror relationship, you must verify that the destination volume has read/write access and that the destination volume settings match the settings of the source volume.

## About this task

You must perform this task from the **destination** cluster.

### Steps

- 1. Navigate to the Volumes window.
- 2. Select the destination volume from the **Volumes** list, and then verify that the destination volume type is rw, which indicates read/write access.
- 3. Verify that the volume settings such as thin provisioning, deduplication, compression, and autogrow on the destination volume match the settings of the source volume.

You can use the volume settings information that you noted after creating the SnapMirror relationship to verify the destination volume settings.

- 4. If the volume settings do not match, modify the settings on the destination volume as required:
  - a. Click Edit.
  - b. Modify the general settings, storage efficiency settings, and advanced settings for your environment, as required.
  - c. Click Save and Close.

| dit Volume                                                                 |                                                                                                    |                                   |                           | ×              |
|----------------------------------------------------------------------------|----------------------------------------------------------------------------------------------------|-----------------------------------|---------------------------|----------------|
| General Stora                                                              | ge Efficiency Advanced                                                                                                    |                                   |                           |                |
| Name:<br>Security style:                                                   | vol123                                                                                                    |                                   |                           |                |
| Configure UNIX p                                                           | permissions (Optional)                                                                                                    | Read                              | Write                     | Execute        |
| Owner                                                                      |                                                                                                    | <b>V</b>                          | <b>V</b>                  | <b>v</b>       |
| Group                                                                      |                                                                                                    | <b>V</b>                          |                           | <b>V</b>       |
| Others                                                                     |                                                                                                    | $\checkmark$                      |                           | <b>v</b>       |
| Thin Provisioned<br>When a volume<br>space is allocate<br>thin provisioned | i<br>is thin provisioned, space for the volume is not alloc<br>d as data is written to the volume. The unused aggre<br>i volumes and LUNs. | cated in advan<br>gate space is a | ce. Instea<br>Ivailable 1 | d,<br>to other |
| Tell me more about                                                         | Thin Provisioning                                                                                                    |                                   |                           |                |
|                                                                            | Save                                                                                                    | Save and Cl                       | ose                       | Cancel         |

- d. Verify that the columns in the **Volumes** list are updated with the appropriate values.
- 5. Enable Snapshot copy creation for the destination volume.
  - a. Depending on your ONTAP version, navigate to the **Configure Volume Snapshot Copies** page in one of the following ways:

Beginning with ONTAP 9.3: Select the destination volume, and then click **Actions > Manage Snapshots > Configure**.

ONTAP 9.2 or earlier: Select the destination volume, and then click **Snapshot Copies > Configure**.

b. Select the Enable scheduled Snapshot Copies check box, and then click OK.

| Configur | re Volume S      | napshot Cop     | ies                            |                  | × |
|----------|------------------|-----------------|--------------------------------|------------------|---|
| 😮 Sn     | apshot Reserv    | ve (%):         | 5                              |                  |   |
| 🕑 Mał    | ke Snapshot d    | irectory (.snap | shot) visible                  |                  |   |
| Vis      | ibility of .snap | shot directory  | on this volume at the client n | nount points.    |   |
| 🕑 Ena    | ble scheduled    | I Snapshot Cop  | bies                           |                  |   |
|          | Snapshot Po      | licies and Sc   | hedules                        |                  | ר |
|          | Select a Snap    | shot policy tha | t has desired schedules for    | Snapshot copies: |   |
|          | Snapshot Poli    | cy:             | default                        | ·                |   |
|          | Schedules of     | Selected Snap   | shot Policy:                   |                  |   |
|          | Schedul          | Retained S      | Schedule                       | SnapMirror Label |   |
|          | hourly           | 6               | Advance cron - {Minu           | -                |   |
|          | daily            | 2               | Daily - Run at 0 hour 1        | daily            |   |
|          | weekly           | 2               | On weekdays - Sund             | weekly           |   |
|          |                  |                 |                                |                  |   |
|          |                  |                 |                                |                  |   |
|          | Current Timez    | cone:           | US/Pacific                     |                  |   |
|          |                  |                 |                                |                  |   |
| lei      | I me more abo    | ut Snapshot co  | onfigurations                  |                  |   |
|          |                  |                 |                                | OK Cancel        |   |

### **Copyright information**

Copyright © 2024 NetApp, Inc. All Rights Reserved. Printed in the U.S. No part of this document covered by copyright may be reproduced in any form or by any means—graphic, electronic, or mechanical, including photocopying, recording, taping, or storage in an electronic retrieval system—without prior written permission of the copyright owner.

Software derived from copyrighted NetApp material is subject to the following license and disclaimer:

THIS SOFTWARE IS PROVIDED BY NETAPP "AS IS" AND WITHOUT ANY EXPRESS OR IMPLIED WARRANTIES, INCLUDING, BUT NOT LIMITED TO, THE IMPLIED WARRANTIES OF MERCHANTABILITY AND FITNESS FOR A PARTICULAR PURPOSE, WHICH ARE HEREBY DISCLAIMED. IN NO EVENT SHALL NETAPP BE LIABLE FOR ANY DIRECT, INDIRECT, INCIDENTAL, SPECIAL, EXEMPLARY, OR CONSEQUENTIAL DAMAGES (INCLUDING, BUT NOT LIMITED TO, PROCUREMENT OF SUBSTITUTE GOODS OR SERVICES; LOSS OF USE, DATA, OR PROFITS; OR BUSINESS INTERRUPTION) HOWEVER CAUSED AND ON ANY THEORY OF LIABILITY, WHETHER IN CONTRACT, STRICT LIABILITY, OR TORT (INCLUDING NEGLIGENCE OR OTHERWISE) ARISING IN ANY WAY OUT OF THE USE OF THIS SOFTWARE, EVEN IF ADVISED OF THE POSSIBILITY OF SUCH DAMAGE.

NetApp reserves the right to change any products described herein at any time, and without notice. NetApp assumes no responsibility or liability arising from the use of products described herein, except as expressly agreed to in writing by NetApp. The use or purchase of this product does not convey a license under any patent rights, trademark rights, or any other intellectual property rights of NetApp.

The product described in this manual may be protected by one or more U.S. patents, foreign patents, or pending applications.

LIMITED RIGHTS LEGEND: Use, duplication, or disclosure by the government is subject to restrictions as set forth in subparagraph (b)(3) of the Rights in Technical Data -Noncommercial Items at DFARS 252.227-7013 (FEB 2014) and FAR 52.227-19 (DEC 2007).

Data contained herein pertains to a commercial product and/or commercial service (as defined in FAR 2.101) and is proprietary to NetApp, Inc. All NetApp technical data and computer software provided under this Agreement is commercial in nature and developed solely at private expense. The U.S. Government has a non-exclusive, non-transferrable, nonsublicensable, worldwide, limited irrevocable license to use the Data only in connection with and in support of the U.S. Government contract under which the Data was delivered. Except as provided herein, the Data may not be used, disclosed, reproduced, modified, performed, or displayed without the prior written approval of NetApp, Inc. United States Government license rights for the Department of Defense are limited to those rights identified in DFARS clause 252.227-7015(b) (FEB 2014).

#### **Trademark information**

NETAPP, the NETAPP logo, and the marks listed at http://www.netapp.com/TM are trademarks of NetApp, Inc. Other company and product names may be trademarks of their respective owners.